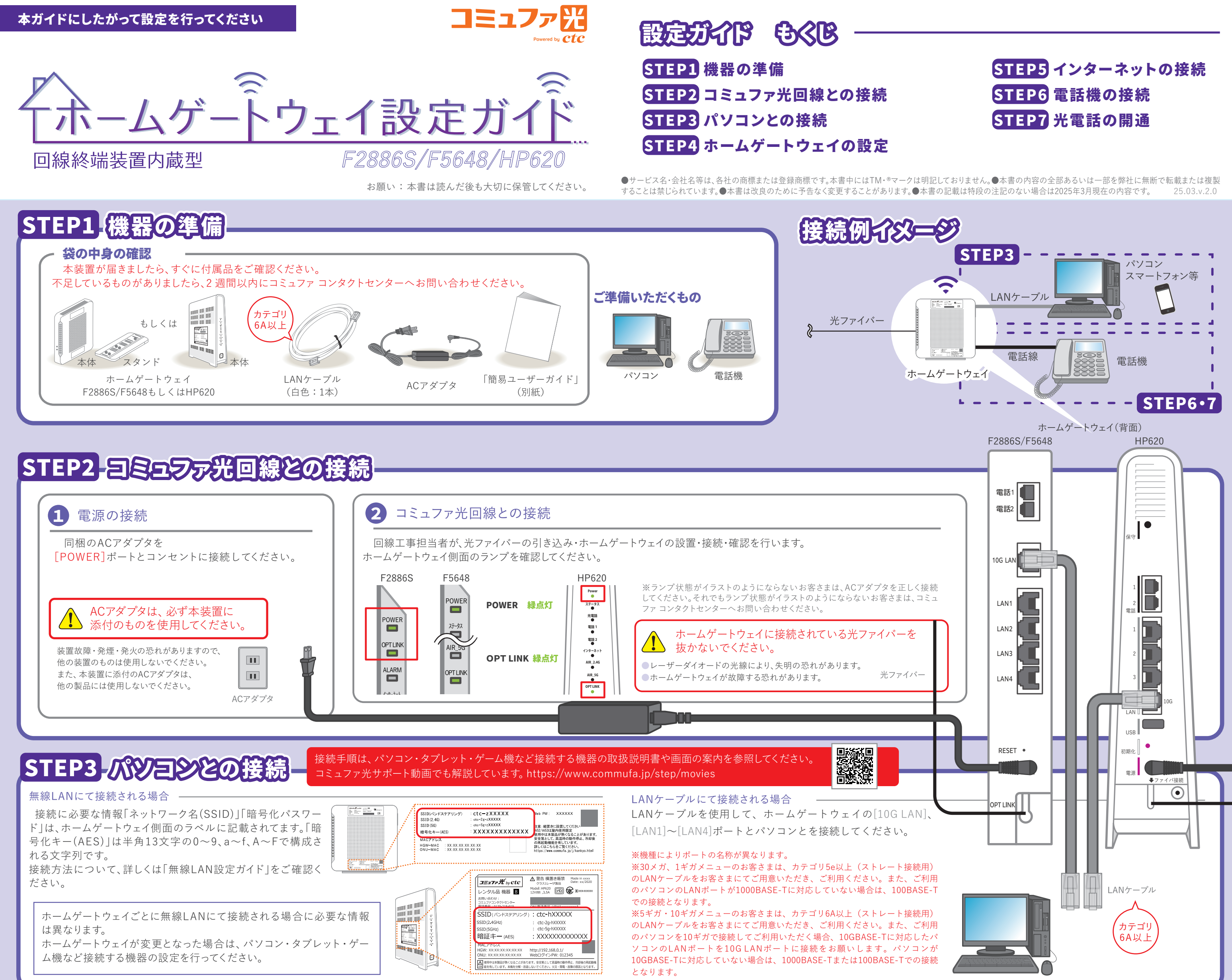

## STEP4 ホームゲートウェイの設定

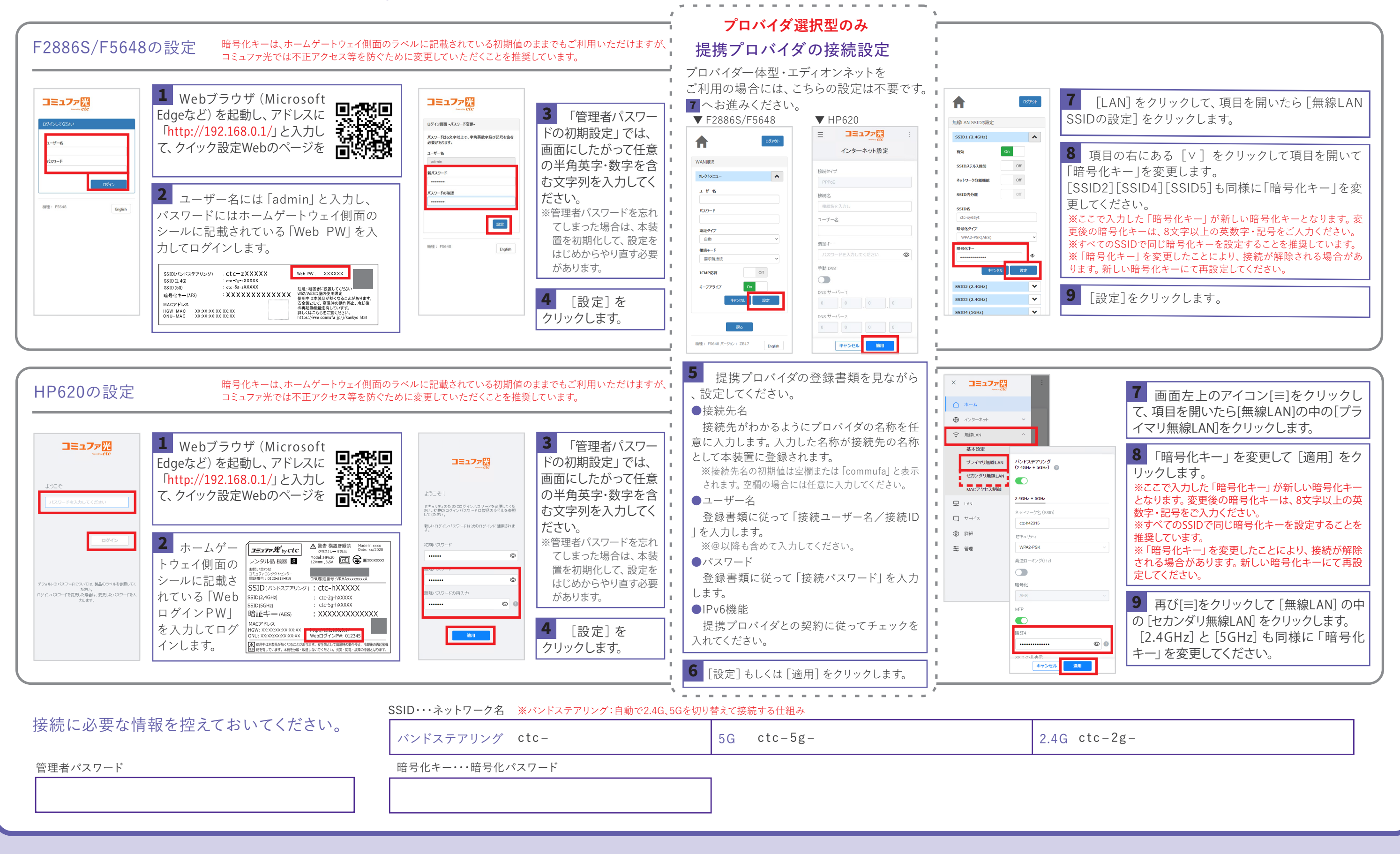

# STEP5 インタージットの接続

### 1 インターネットの接続確認

Webブラウザ(Microsoft Edgeなど)を起動し、ホームページを開いてください。 ※インターネットに接続できない場合は、下記サポートページを参照してください。 https://www.commufa.jp/step/howto/help/help01(右記QRコードからもアクセスできます。)

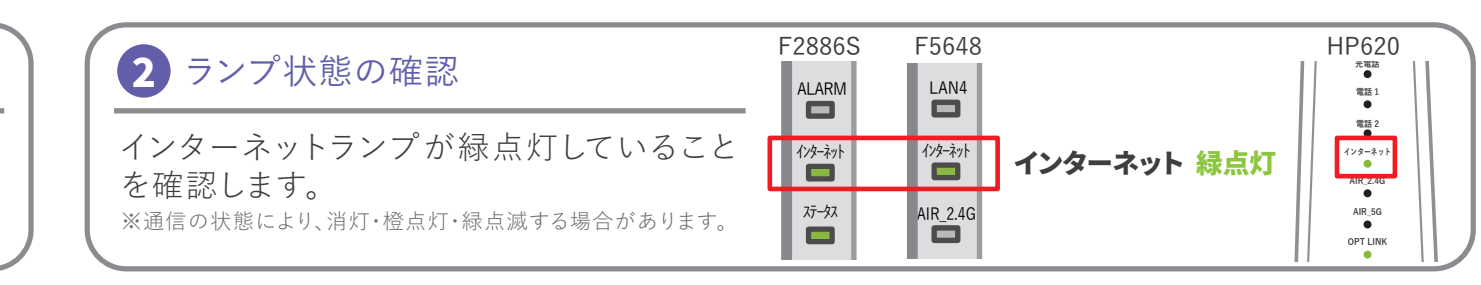

# STEP6 電話機の接続

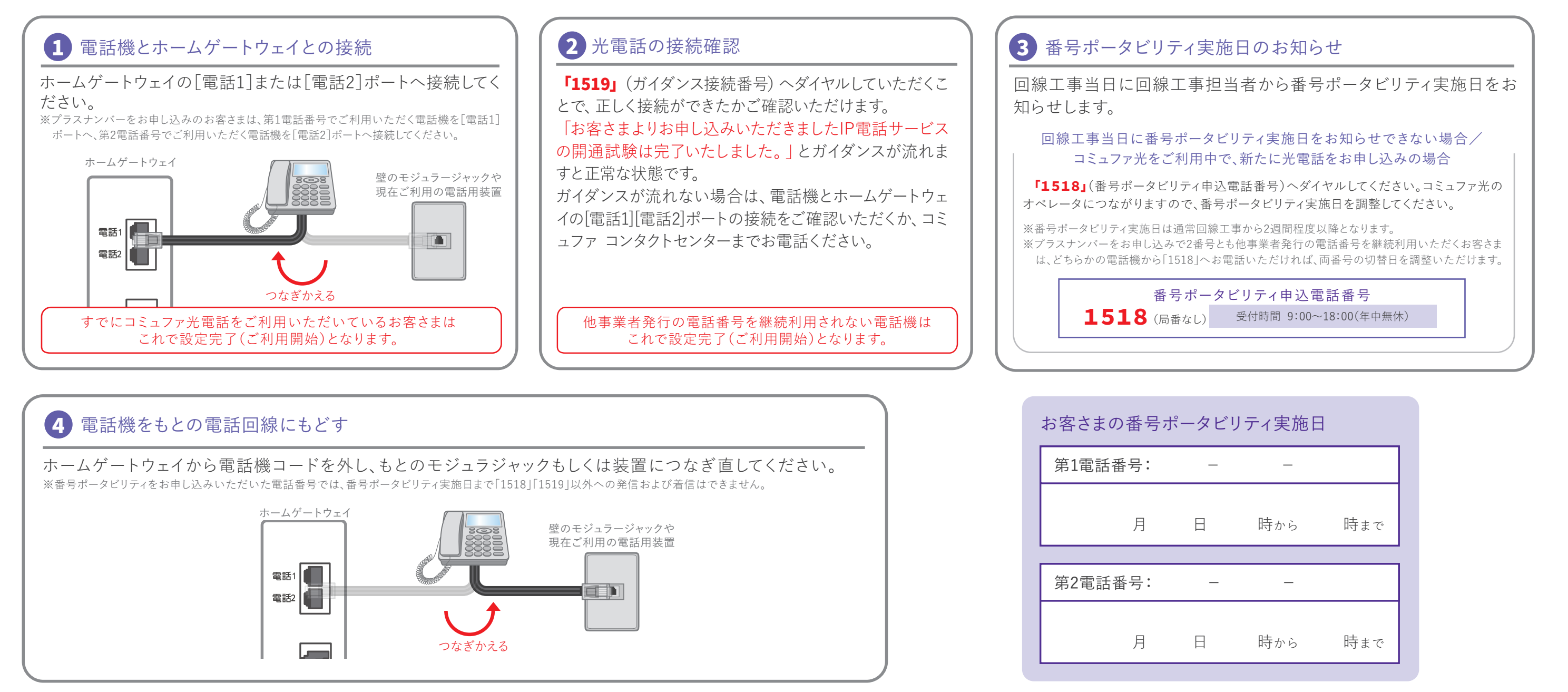

## 一本日の設定はここまでとなります

## STEP7 光電話の開通 番号ポータビリティ実施日に実施してください

### 1 電話機とホームゲートウェイとの接続

番号ポータビリティの実施時間になりましたら、電話機をホームゲート ウェイに接続してください。

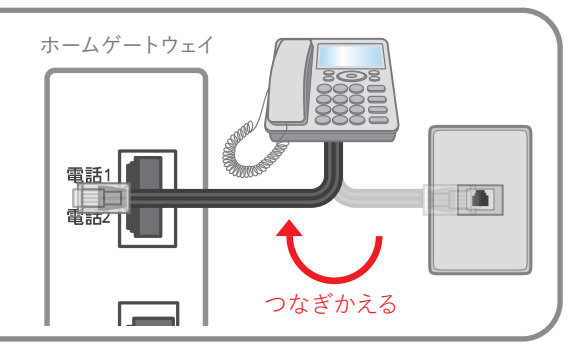

### 2 光電話の開通

Google Play

で手に入れよう

光電話の発着信ができることを確認してください。 ※光電話の発着信ができない場合は、コミュファコンタクトセンターへご連絡ください。 ※切替前の電話回線はご利用できなくなっております。

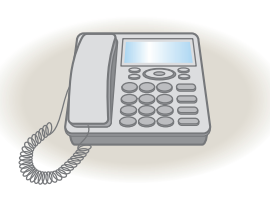

App Store

からダウンロード

## 以上で設定は完了です

## ご利用無料・コミュファアラリのインストール・

Myコミュファのご利用は「コミュファアプリ」からが便利。ご自宅のWi-Fi速度状況を調べられる「速度測定」機能も搭載。

ID/PASS入力は初回のみ。

次回以降は生体認証等※で簡単ログインできます。

※設定が必要です。

- ●Google Play および Google Play ロゴは、Google LLC の商標です。
- ●Apple、Appleロゴは、米国およびその他の国および地域で登録されたApple Inc.の商標です。App StoreはApple Inc.のサービスマークです。

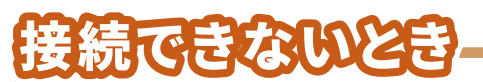

#### ホームゲートウェイについて

●[LAN] ポートが緑色に点灯していない場合 STEP3 を参照して正しく接続してください。また、パソコンの電源を入れてください。

●[POWER] ポートが緑色に点灯していない場合 AC アダプタを電源ポートとコンセントに接続してください。

### 光電話について

●市外局番へ発信できない場合 電話機の ACR / LCR 機能を解除してください。ACR / LCR 機能とは、あらかじめ登録された電話会社を指定して市外局番へ発信する機能です。 電話機で本機能を利用されていると、市外局番へ発信できないことがあります。 当該機能の解除方法につきましては、電話機の取扱説明書をご覧いただくか、メーカーへお問い合わせください。

●携帯電話へ発信できない場合
携帯通話設定機能を解除してください。携帯通話設定機能とは、あらかじめ登録された電話会社を指定して携帯電話へ発信する機能です。
本機能を利用されていると、携帯電話へ発信できないことがあります。
当該機能の解除方法につきましては、電話機の取扱説明書をご覧いただくか、メーカーへお問い合わせください。

#### 上記設定で接続できない場合は「コミュファ コンタクトセンター」へお問い合わせください。

#### お客さま相談窓口 電話相談

**0120-218-919** (携帯電話からもOK) 受付時間/10:00~18:00 年中無休 通話料無料

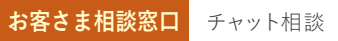

受付時間/9:00~20:00 年中無休 ※営業時間外はロボットが自動回答します。

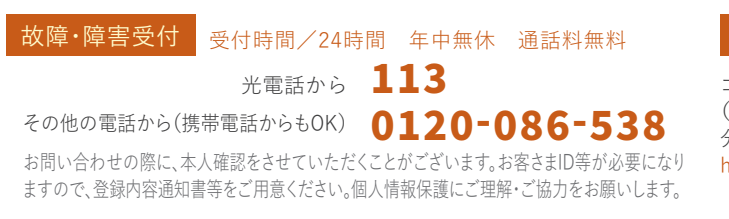

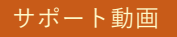

コミュファホームページでは、「各種お手続き」や「無線 (Wi-Fi)」の設定等のサービス利用方法について、動画で 分かりやすく説明しています。 https://www.commufa.jp/step/movies

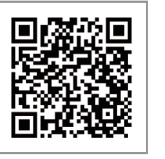

※ホームゲートウェイは前後左右10cm以上、上部10cm以上の空間を確保し、他の機器と積み重ねたり、隣の機器と密着させた状態で設置しないでください。

※ACアダプタは他装置のものは使用しないでください。装置故障・発煙・発火の恐れがあります。

※ホームゲートウェイごとに無線LANにて接続される場合に必要な情報は異なります。

※ホームゲートウェイが変更となった場合は、パソコン・タブレット・ゲーム機など接続する機器の設定を行ってください。

※無線LAN接続にて使用する「暗号化パスワード」は、セキュリティ対策のためお客さまにて、変更していただきますようお願いいたします。